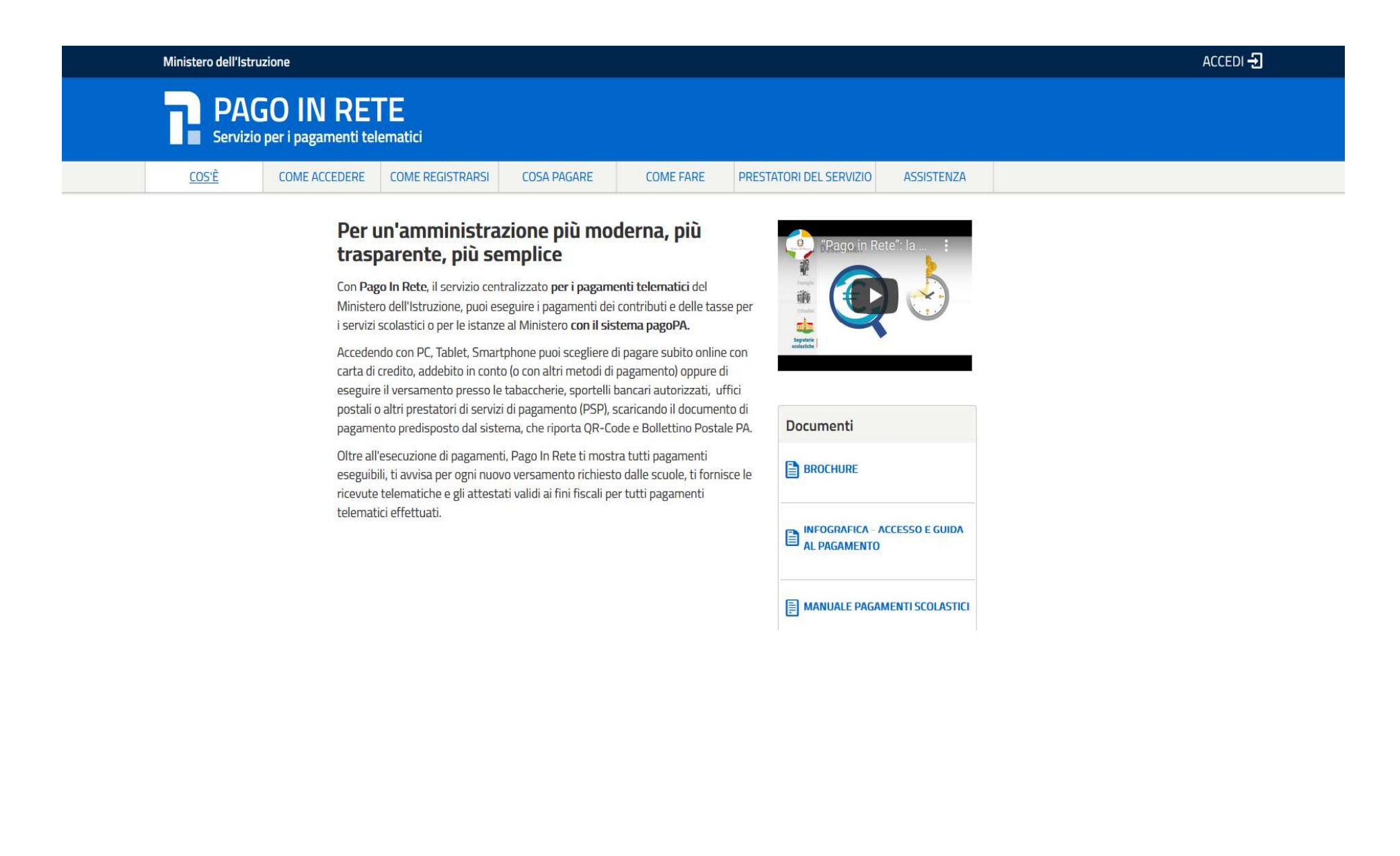

- Accedere con le <u>credenziali</u> utilizzate a gennaio 2021 per effettuare l'iscrizione online oppure con <u>SPID</u> oppure con <u>eIDAS</u>.

In caso di smarrimento delle credenziali è possibile il recupero delle stesse utilizzando la funzione Username dimenticato? e/o password dimenticata?

#### Governo Italiano

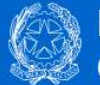

Ministero dell'Istruzione dell'Università e della Ricerca

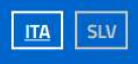

| Username:                 | Username dimenticato                                              |
|---------------------------|-------------------------------------------------------------------|
| Inserisci il tuo username |                                                                   |
| Password:                 | Password dimenticata                                              |
| Inserisci la password     |                                                                   |
|                           |                                                                   |
|                           | ENTRA                                                             |
|                           | ENTRA                                                             |
|                           | ENTRA<br>OPPURE                                                   |
| Entra con SPID            | ENTRA<br>OPPURE<br>Maggiori informazioni su SPID                  |
| Entra con SPID            | ENTRA<br>OPPURE<br>Maggiori Informazioni su SPID<br>Non hai SPID? |

Ministero dell'Istruzione dell'Università e della Ricerca

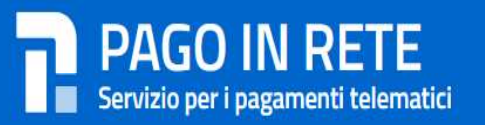

# Il sistema Pago In Rete

Pago In Rete è il sistema centralizzato del MIUR che consente ai cittadini di effettuare pagamenti telematici a favore degli Istituti Scolastici e del Ministero.

Tale sistema si interfaccia con PagoPA®, una piattaforma tecnologica che assicura l'interoperabilità tra Pubbliche Amministrazioni e Prestatori di Servizi di Pagamento (Banche, Poste, etc.) aderenti al servizio.

Per la visualizzazione e il pagamento telematico di contributi richiesti dalle **scuole** per i servizi erogati utilizza il link "Vai a Pago in Rete Scuole".

Per l'effettuazione di un pagamento telematico di un contributo a favore del **Miur** utilizza il link "Vai a Pago in Rete MIUR".

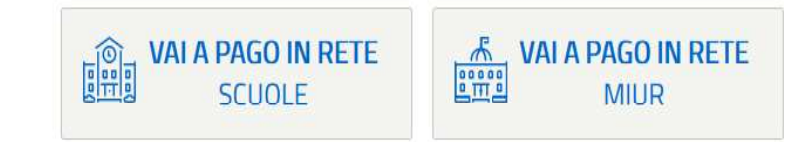

#### Cliccare su VERSAMENTI VOLONTARI

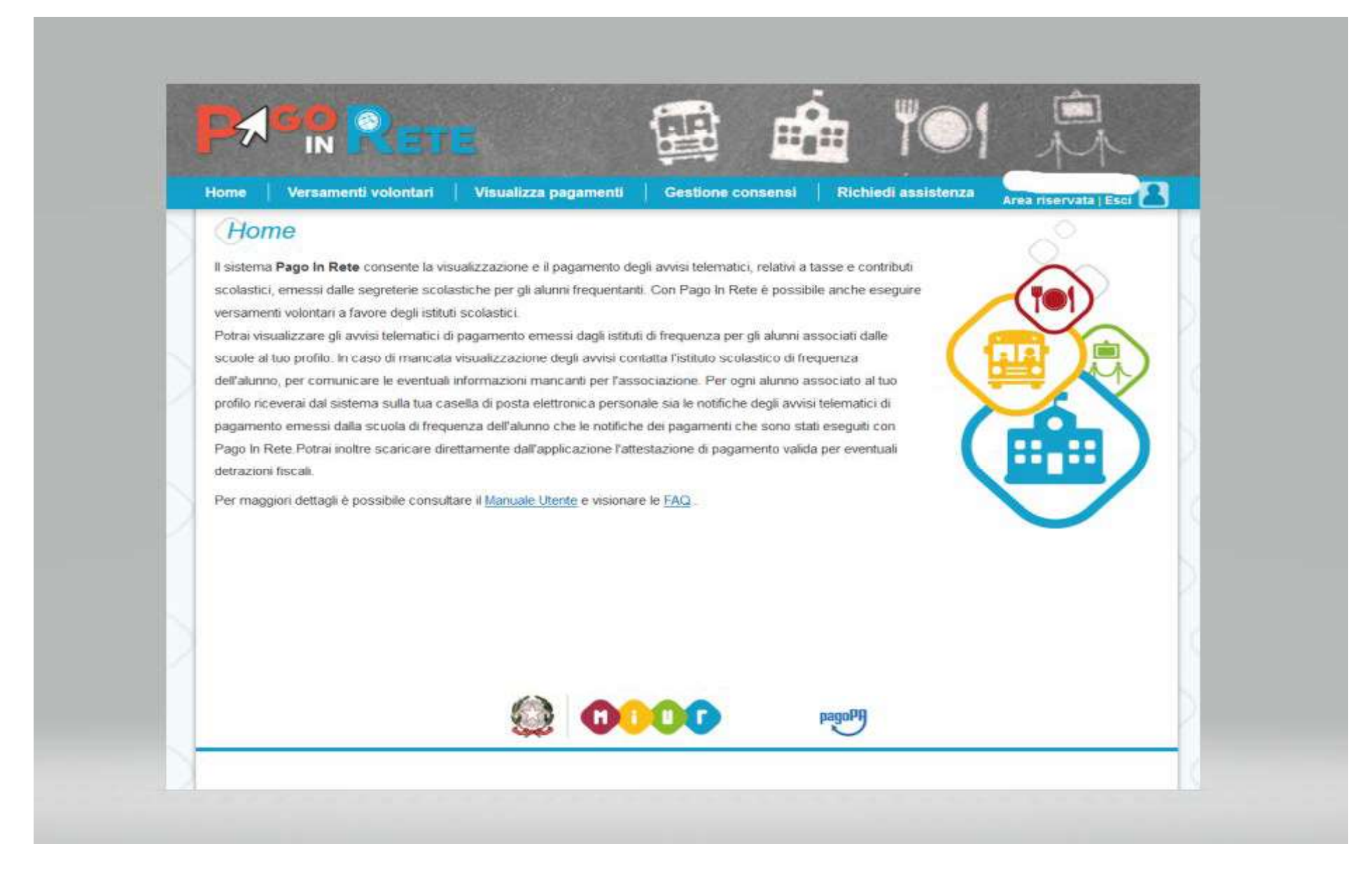

Inserire codice meccanografico: FEIS00600L e cliccare sul tasto CERCA

|              | Versamenti volo                               | ntari Visualizz | a pagamenti 🕴 Ge | stione consensi                                         | Richiedi assiste |
|--------------|-----------------------------------------------|-----------------|------------------|---------------------------------------------------------|------------------|
|              | rsamenti volo                                 | ontari - ricer  | ca scuola        | e al pagamento.                                         |                  |
| Regio<br>Sel | erca scuola sul territorio —<br>one<br>eziona | \$              |                  | Ricerca per codice<br>Codice meccanografi<br>FEIS00600L | 20               |
|              |                                               |                 |                  |                                                         | Cerca            |
|              |                                               |                 |                  |                                                         |                  |
|              |                                               |                 |                  |                                                         |                  |
|              |                                               |                 |                  |                                                         |                  |
|              |                                               |                 |                  |                                                         |                  |
|              |                                               |                 |                  |                                                         |                  |

## Cliccare $\rightarrow$ lente di ricerca (sotto AZIONI)

| Versamenti volor                        | ntari - ricerca scuola                                           | consenst   Richiedi assistenza                 | Area riservala Esci      |
|-----------------------------------------|------------------------------------------------------------------|------------------------------------------------|--------------------------|
| In questa sezione puoi ricercare una si | cuola, visualizzare i versamenti eseguibili e procedere al pagar | mento.                                         |                          |
| Regione<br>Seleziona                    | Codic<br>FEIS                                                    | erca per codice<br>e meccanografico<br>500600L |                          |
|                                         |                                                                  | Cerca                                          |                          |
| Elenco scuole                           |                                                                  |                                                |                          |
|                                         |                                                                  |                                                |                          |
|                                         |                                                                  |                                                | Pagine                   |
| CODICE MECCANOGRAFIC                    | CO                                                               | HIDRIZZO VIA RIGONE, 1, CENTO (FE)             | Paigine 1                |
| CODICE MECCANOGRAFIC                    | Cancella Ch                                                      | VIA RIGONE, 1, CENTO (FE)                      | Pagne 1<br>* A230HI<br>Q |
| CODICE MECCANOGRAFIC                    | CO DENOMINAZIONE SCUOLA                                          | VIA RIGONE, 1, CENTO (FE)                      | Pagne 1<br>* A22048<br>Q |
| CODICE MECCANOGRAFIC                    | CO                                                               | VIA RIGONE, 1, CENTO (FE)                      | Pagne 1<br>* A22044<br>Q |
| CODICE MECCANOGRAFIC                    | CO                                                               | VIA RIGONE, 1, CENTO (FE)                      | Pagne 1<br>* A23044<br>Q |

IN O 席 費 标题 8.0 Home Versamenti volontari Visualizza pagamenti Gestione consensi **Richiedi assistenza** Area riservata | Esci Versamenti volontari - causali per scuola Codice meccanografico: Denominazione scuola: FEIS00600L I.S.I.T. "U.BASSI - P.BURGATTI" Indirizzo: VIA RIGONE,1, CENTO (FE) Filtra per causale: Cerca Cancella Lista versamenti eseguibili ANNO SCOLASTICO DATA SCADENZA . MPORTO (C) . AZIONI . . Iscrizione alla classe I.S.I.T. "U.BASSI - P.BURGATTI" 100,00 <€ Chiudi pagoPA OOOO

Cliccare sul simbolo <€ (sotto alla voce Azioni) in corrispondenza dell'evento di pagamento relativo allìa.s. 2021/22

Inserire Codice Fiscale – Nome – Cognome dell'allievo/a e cliccare su "Effettua il pagamento"

| ome Versamenti volontari Visuali                              | zza pagamenti Gestione consensi Richiedi assistenza Area nservata Esci |
|---------------------------------------------------------------|------------------------------------------------------------------------|
| Versamenti volontari - inse                                   | erimento dati per il pagamento                                         |
| Anno scotastico: Causalle: Iscrizione a                       | lla classe Beneficiano: I.S.I.T. "U.BASSI - P.BURGATTI"                |
| Data scadenza Nota informativa -                              | Allegato informativa                                                   |
|                                                               |                                                                        |
| compilare i campi seguenti con i dali dell'alunno o del sogge | tto per cui si sta eseguendo il versamento                             |
| Codice fiscale *                                              | Nome *                                                                 |
| Cognome *                                                     | Importo *                                                              |
| Note                                                          | 100,00                                                                 |
| 0                                                             |                                                                        |
| campi obbligatori.                                            |                                                                        |
|                                                               |                                                                        |
|                                                               |                                                                        |
|                                                               | Effettua il pagamento Annulla pagamento                                |
|                                                               | Effettua il pagamento Annulla pagamento                                |
|                                                               | Effettua Il pagamento                                                  |
|                                                               | Effettua il pagamento                                                  |

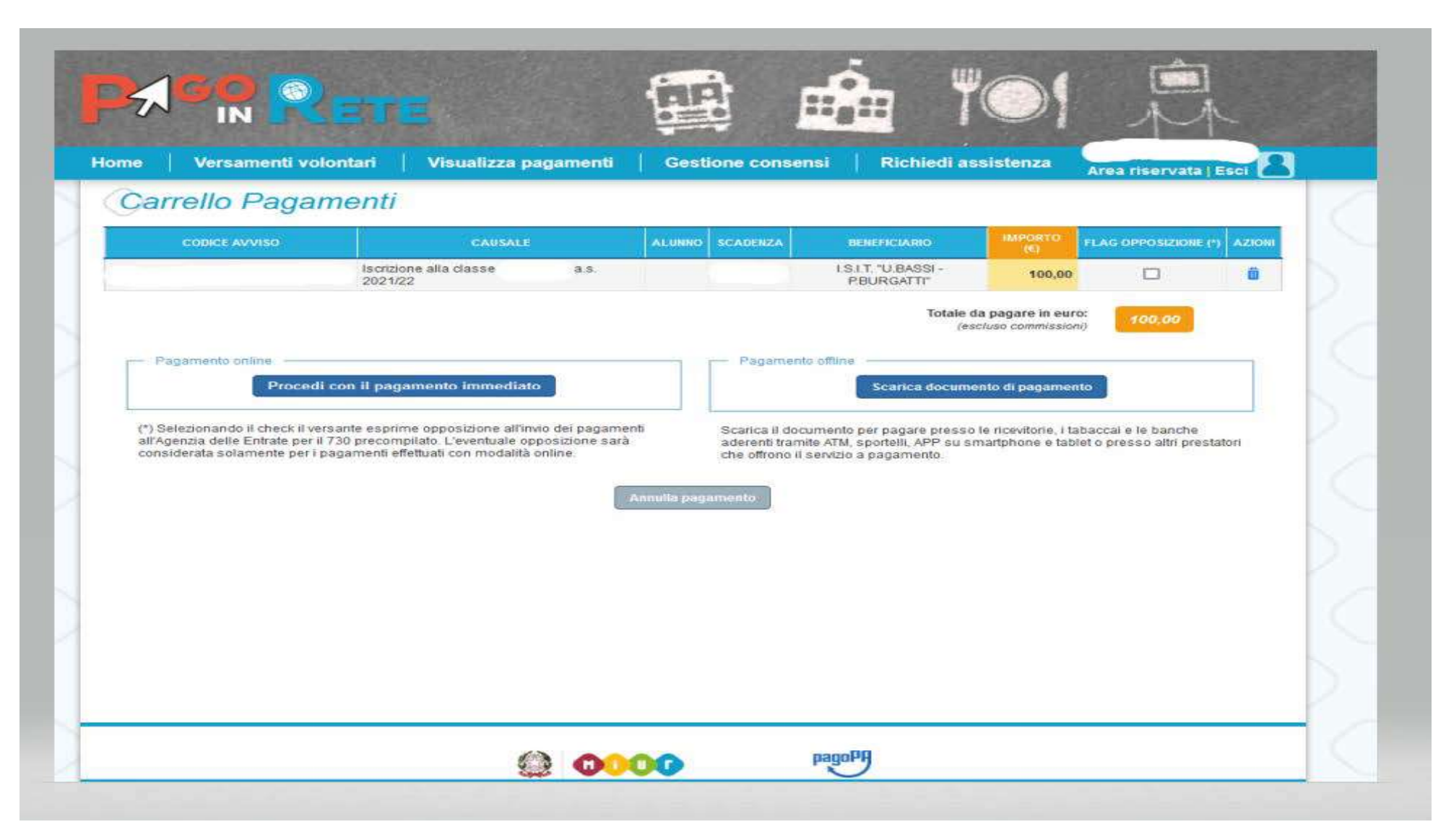

Scegliere se:

- 1) procedere con pagamento immediato
- 2) scaricare documento di pagamento

### 1) Pagamento Immediato

| pagoph | FEIS00600L<br>/RFB/00000K 100.00<br>100,00 € | Annula |
|--------|----------------------------------------------|--------|
|        | $\pi \sim$                                   |        |
|        | pagoPA                                       |        |
|        | 😧 Entra con SPID                             |        |
|        | Non hai SPID? Scopri di più                  |        |
|        | Entra con la tua email                       |        |
|        |                                              |        |
|        |                                              |        |

Inserire proprie credenziali e procedere

2) Scaricare documento di pagamento

Verrà generato il bollettino intestato all'allievo/a con cui si potrà effettuare il pagamento presso Banca/Posta/Tabacchi/....

Chi fosse impossibilitato o riscontrasse difficoltà nella generazione del Documento di Pagamento, potrà richiederlo a didattica@isit100.fe.it indicando:

CODICE FISCALE – NOME – COGNOME dell'allievo/a e IMPORTO da versare.